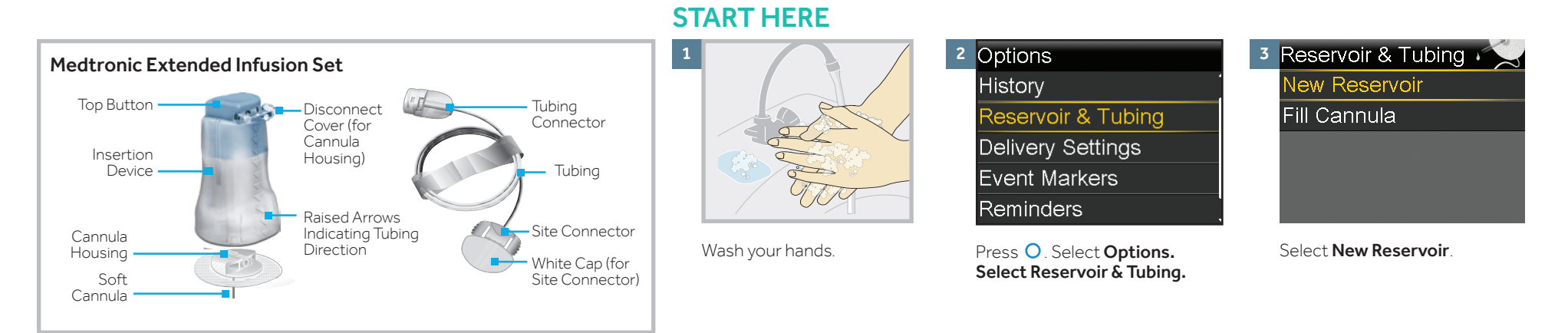

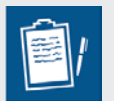

**NOTE:** The Extended Wear infusion set can be used for up to seven days. The reservoir can be used for up to three days or seven days; refer to your reservoir instruction for use. To avoid wasting insulin, fill the reservoir with enough insulin to last until the next infusion set change.

When you change the infusion set, change all of its pieces (the cannula housing, tubing, and reservoir).

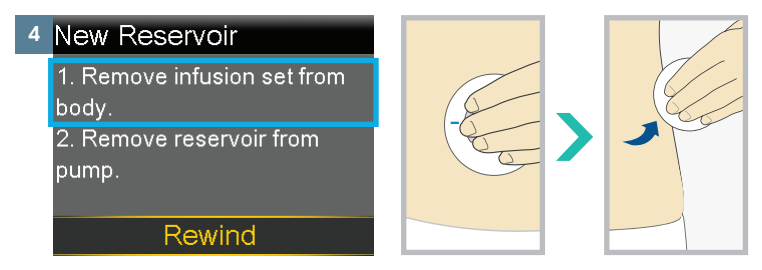

Remove the infusion set you have been using by loosening the adhesive and pulling away from body.

# 5 New Reservoir 1. Remove infusion set from body. 2. Remove reservoir from pump.

Remove the used reservoir from the pump.

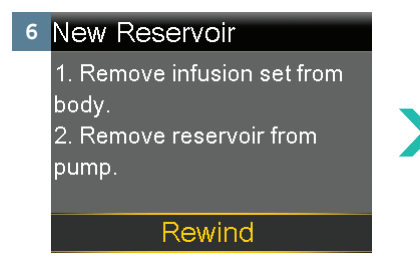

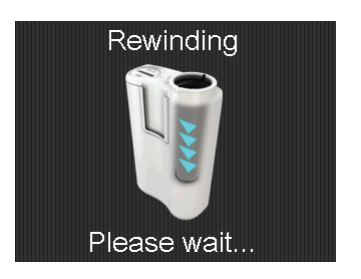

With the infusion set removed from your body and the reservoir removed from the pump, select **Rewind**.

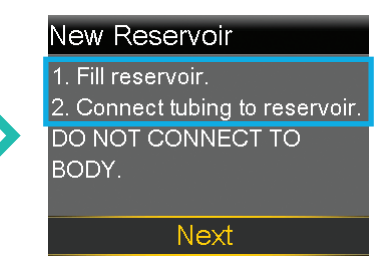

Continue with "Fill the Reservoir" on the next page.

#### **FILL THE RESERVOIR**

Next, you'll fill the reservoir with insulin.

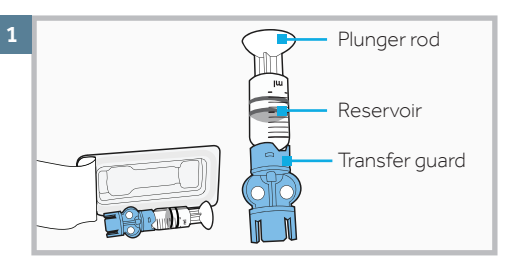

Remove from package. Make sure insulin vial is at room temperature to reduce the risk of air bubbles.

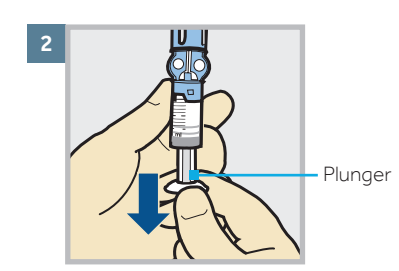

Pull plunger down to the amount that you plan to fill with insulin.

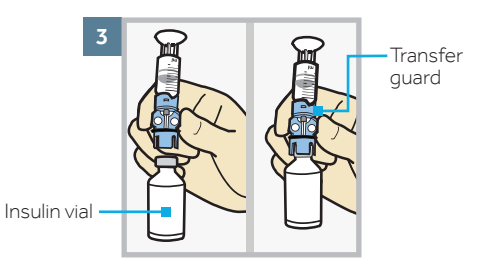

Wipe vial with alcohol. Place vial on table. Firmly press the **blue** transfer guard onto vial.

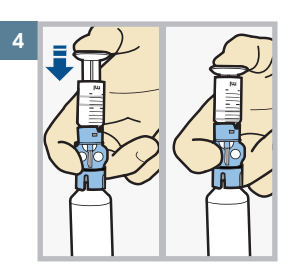

Push and hold plunger down.

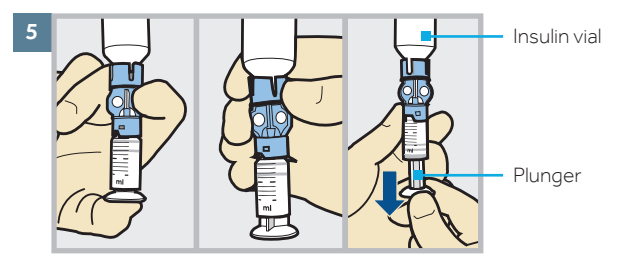

With your thumb still on the plunger, flip over so vial is on top. Release thumb and pull plunger down to fill with insulin.

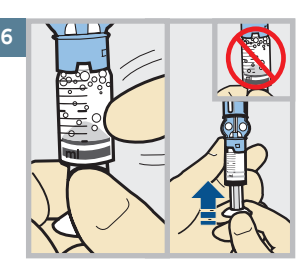

Tap the reservoir to move air bubbles to top of reservoir. Push plunger up to move air into vial.

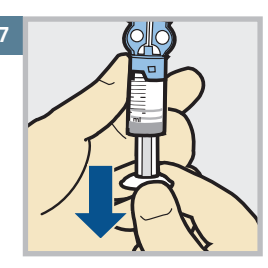

Pull plunger back down to amount of insulin needed.

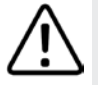

**WARNING** Do not use the reservoir or infusion set if any liquid gets on the top of the reservoir or inside the tubing connector. Liquid can temporarily block the vents. This may result in the delivery of too little or too much insulin, which can cause hyperglycemia or hypoglycemia. If any liquid gets on the top of the reservoir or inside the tubing connector, start over with a new reservoir and infusion set.

# Speak to your healthcare professional for guidance to treat low blood glucose as part of your insulin therapy.

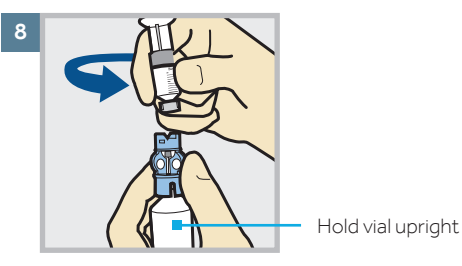

To avoid getting insulin on the top of the reservoir, turn vial over so it is upright. Hold transfer guard and turn reservoir counter-clockwise and remove from transfer guard.

# CONNECT THE RESERVOIR TO THE INFUSION SET TUBING

Now you will place the tubing connector onto the filled reservoir.

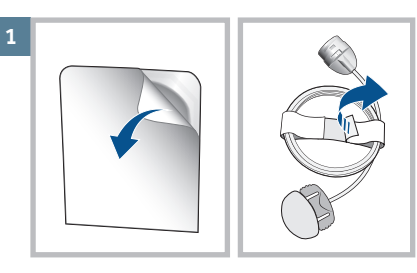

Remove infusion set from package. Remove the paper that holds the tubing together and unwind.

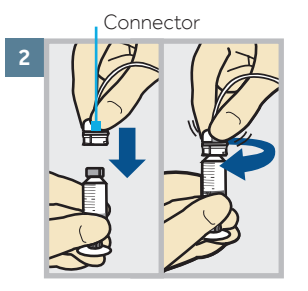

Gently push the tubing connector onto reservoir. Turn clockwise until locked. You will hear a click.

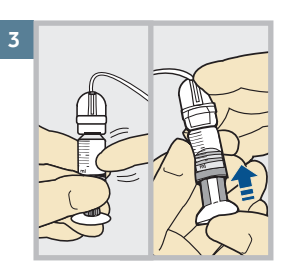

If you see air bubbles, tap reservoir to move them to top. Push plunger just a bit to move them into tubing.

Plunger

Twist plunger counter-clockwise to loosen and remove.

The backlight may have turned off. Press any button to turn the screen back on.

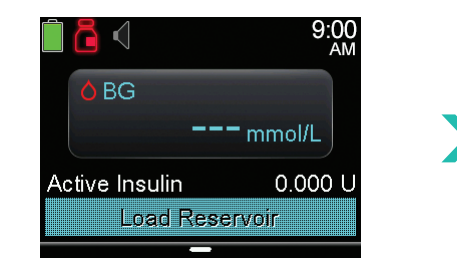

Press  $\bigcirc$  to open the menu. If the pump is locked, you will need to unlock the pump after pressing  $\bigcirc$ .

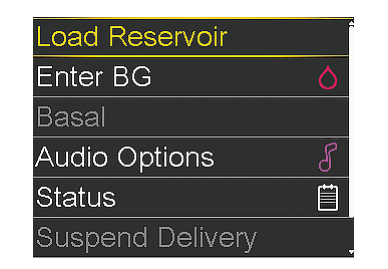

Select **Load Reservoir** from the menu.

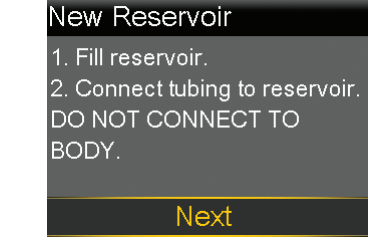

Select Next.

#### PLACE THE RESERVOIR INTO THE PUMP

Next, you will place the filled reservoir into the reservoir compartment on the pump.

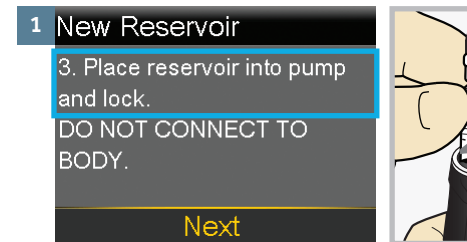

Place the reservoir into the pump.

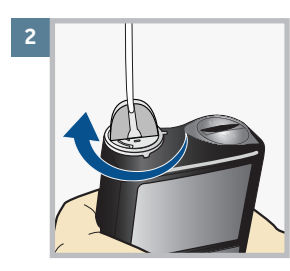

Turn the reservoir clockwise until you feel it lock into place.

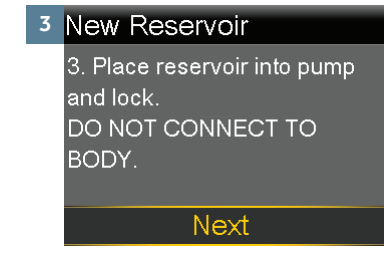

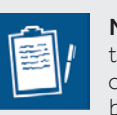

**NOTE:** Never fill the tubing while it is connected to your body.

#### LOAD THE RESERVOIR AND FILL THE TUBING

Follow these steps to load the reservoir and fill the tubing.

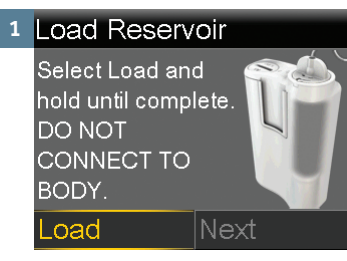

Select Load and keep holding O

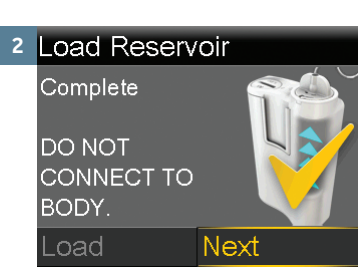

When you see this screen, select **Next**.

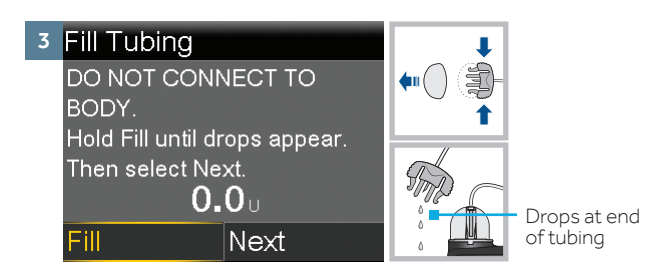

Remove the white cap from the site connector by squeezing the sides of the site connector then pulling the white cap off.

Select Fill and keep holding  ${\mbox{O}}$  until you see drops at the end of tubing, then let go.

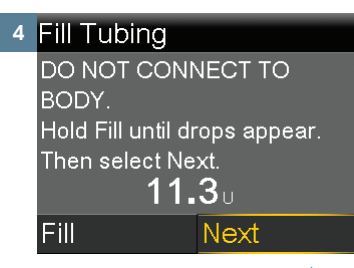

After you see drops, press > and select **Next**.

#### **INSERT THE INFUSION SET**

Next, follow the steps to insert the infusion set into your body.

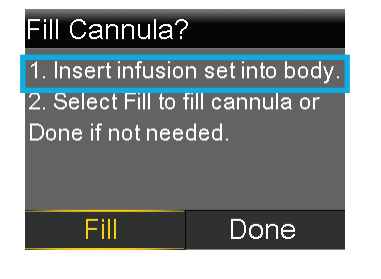

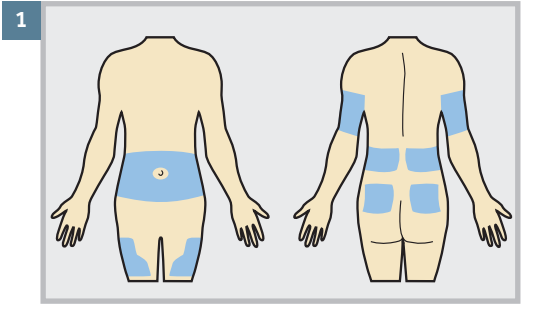

Choose an insertion site from the shaded areas shown here. Wipe with alcohol or other antiseptic.

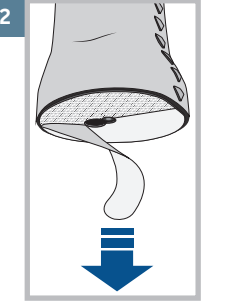

Remove the paper backing from the adhesive. Be careful not to touch the adhesive.

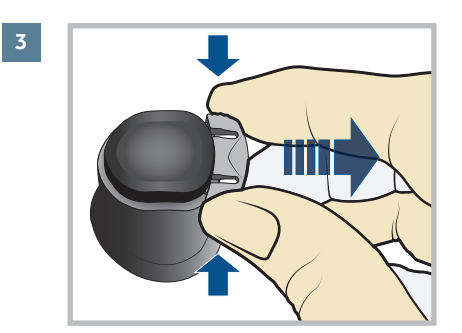

Remove the disconnect cover (the small plug below the button) by gently squeezing the sides of the disconnect cover then pulling it away from the insertion device.

Keep the disconnect cover to plug into the cannula housing whenever you disconnect the tubing.

# **INSERT THE INFUSION SET (CONTINUED)**

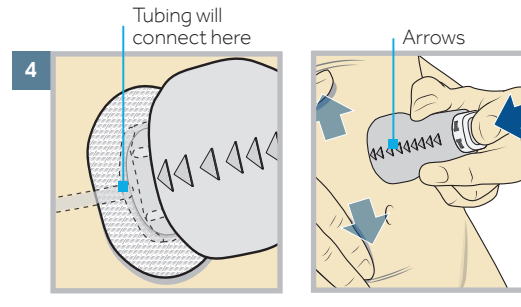

The raised arrows on the insertion device indicate the direction the tubing will run when it is connected.

Stretch the skin until smooth. Place the insertion device in the desired location on your skin.

Then press the top button completely down to insert the infusion set.

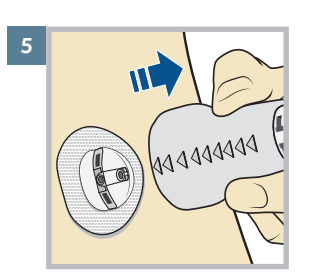

Gently and carefully remove the insertion device by pulling straight away from your body.

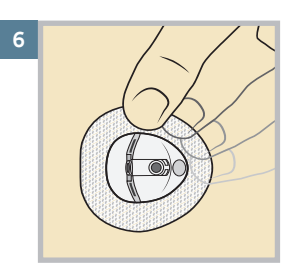

Press the adhesive onto the skin with your finger. Replace the infusion set if the adhesive does not stick to the skin.

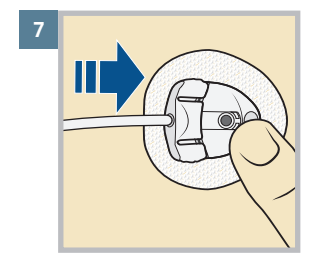

Gently hold the cannula housing steady with your finger. Then push the site connector straight into the cannula housing until you hear a click.

Dispose of the insertion device in an appropriate sharps container and in accordance with your local laws.

#### **FILL THE CANNULA**

You will now fill the cannula, the little tube under your skin, with insulin.

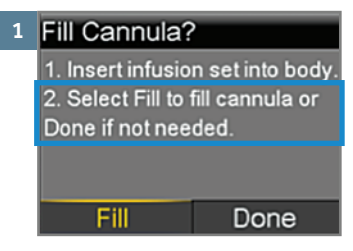

Select Fill.

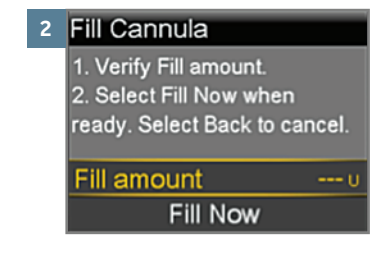

Select **Fill amount** and enter 0.600u of insulin. Then press **O**.

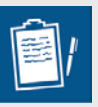

**NOTE:** Your pump will remember the **Fill amount** that you used last. Always verify that the Fill amount is correct.

- If it is correct, press ∨ to **Fill Now** and press ○.
- If it is incorrect, press O. Change to correct amount and press O. Select Fill Now.

# FILL THE CANNULA (CONTINUED)

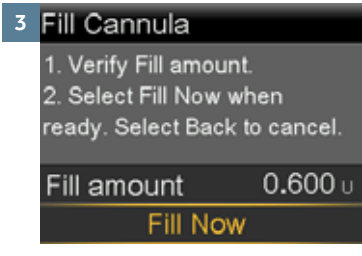

4 9:28 AM Fill Cannula 0.025 ∪ Total: 0.600 ∪ Stop Filling

Select Fill Now.

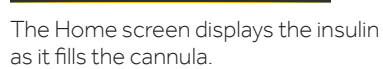

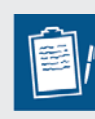

**NOTE:** Only select **Stop Filling** if you need to stop, for example, if you notice the **Total** amount is incorrect. This should rarely happen if you have verified the **Fill amount** on the previous screen.

# Your infusion set change is now complete.

Remember to check blood glucose 1-3 hours after changing your infusion set.

# DISCONNECTING THE INFUSION SET FROM YOUR BODY

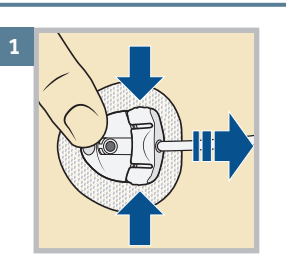

To disconnect, gently hold the cannula housing steady with your finger. Then squeeze the sides of the site connector and pull it out from the cannula housing.

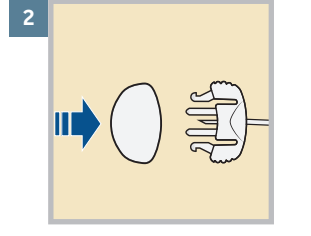

Put the white cap on the site connector.

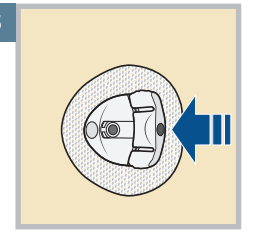

Put the disconnect cover on the cannula housing. Then push the cover into the cannula housing until you hear a click.

# RECONNECTING THE INFUSION SET TO YOUR BODY

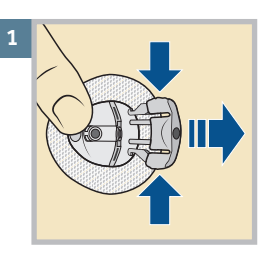

Use your finger to gently hold the cannula housing steady. Then squeeze the sides of the disconnect cover and pull it out from the cannula housing.

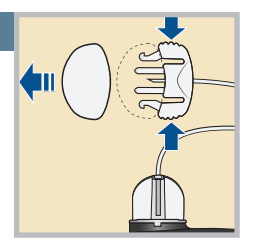

Remove the white cap from the site connector by squeezing the sides of the site connector then pulling the white cap off.

Check to make sure there is no air in the tubing.

3

If there is air in the tubing, fill the tubing with insulin as instructed earlier in this document.

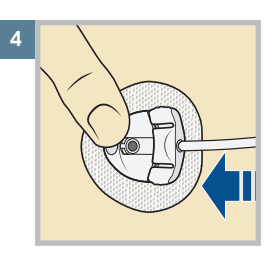

Use your finger to gently hold the cannula housing steady. Push the site connector into the cannula housing until you hear a click.